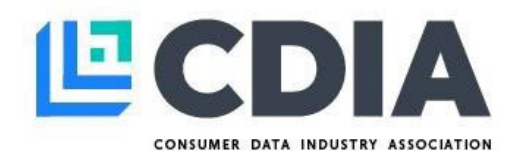

# Establishing Metro 2® Access Rights

Users who meet Metro 2<sup>®</sup> access policy, can access the complimentary Metro 2<sup>®</sup> resources available on their CDIA accounts. To establish Metro 2<sup>®</sup> access rights, please follow the steps below.

## RESOURCES AVAILABLE TO METRO 2<sup>®</sup> ACCESS USERS

- Download the most current version of Credit Reporting Resource Guide<sup>®</sup> (CRRG<sup>®</sup>)
- Ask a Metro 2<sup>®</sup> Question directly to the Task Force!
- Third Party Data Processors Credit Reporting Engagement Guidelines
- Navigating the Credit Reporting Resource Guide<sup>®</sup> (CRRG<sup>®</sup>): In this 30 minute complimentary webinar which guides you through the Credit Reporting Resource Guide<sup>®</sup> (CRRG<sup>®</sup>) and each of the various modules, with important navigation tips to assist in your utilization of the guide.

### Step 1: CREATE A CDIA ONLINE ACCOUNT\*

\*If you already have an account, continue onto the next section Access the Metro 2° Format.

- First, create a CDIA Online Account.
  - Upon account creation, you will receive an email to verify your email address and complete the creation of your account (*The email will come from CDIA@cdiaonline.org <u>Subject</u>: Verification <i>Email*). If you do not receive this email immediately, please check your spam/junk folders. If not located there, please contact <u>cdia@cdiaonline.org</u> for assistance.

#### Step 2: ACCESS THE METRO 2<sup>®</sup> FORMAT

- Log in to your CDIA account (for guidance on accessing your CDIA account, please review the CDIA Account Access Guide).
- Once logged in, click on **Metro 2® Access** under the 'CDIA' section of your CDIA Online Account Dashboard.
- Review the Metro 2<sup>®</sup> Access Policy displayed. If you qualify, click 'Get Metro 2<sup>®</sup> Access'.
- Enter the following one-time username and password to continue to the Metro 2<sup>®</sup> Access page:
  - Username: CDIACRRG
  - Password: Metro2CD!@23

(Please note, the username and password are case sensitive)

• Next, carefully review the Terms and Conditions of the Metro 2<sup>®</sup> Access Agreement. Then click, *'I Accept This Agreement*', for immediate access to the Metro 2<sup>®</sup> Access page.

For further assistance, please contact CDIA at <a href="mailto:cdia@cdiaonline.org">cdia@cdiaonline.org</a>.

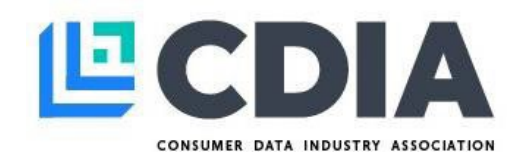

## FUTURE ACCESS TO THE METRO 2® FORMAT

- For future access to the Metro 2<sup>®</sup> Access page, simply log in to your CDIA Account and click **Metro 2<sup>®</sup>** Access under the 'CDIA' section of your CDIA Online Account dashboard.
- Your CDIA account will recognize your login as a Metro 2<sup>®</sup> Access approved user, and you will be directed to the **Metro 2<sup>®</sup> Access Agreement**. Review the Terms and Conditions carefully, then click, '*I Accept This Agreement*', for immediate access to the Metro 2<sup>®</sup> Access page.